# <1. 給与君3のバージョンの確認>

#### 1-1. 給与君の自動アップデート

定額減税に対応したバージョンを2024年11月28日にアップしました。

11月28日以降に給与君を起動しますとインストーラが開き自動アップデートが進みます。

アップデートが完了しますと、一旦給与君が終了します。

改めて、デスクトップアイコンから起動しますとVersion4.541となります。

#### 1-2. ご利用の給与君のバージョン確認

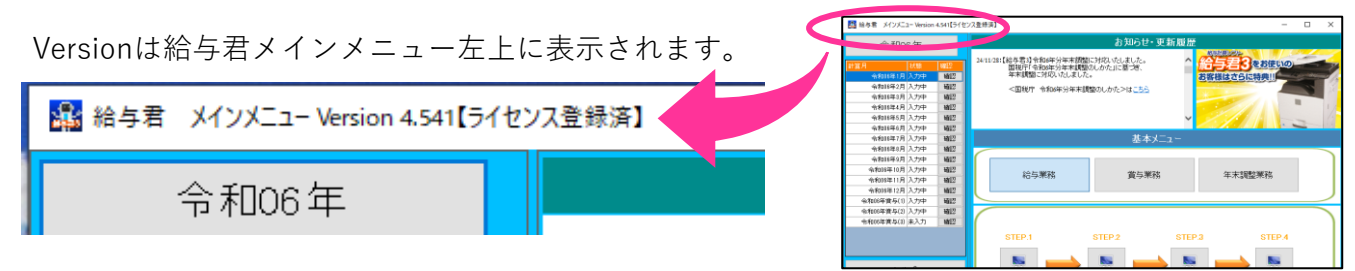

※11月28日以降、プログラムに更新があった場合は自動アップデートされ、 Versionの数字が進みますので、Version4.541以降が令和6年年末調整対応とご認識ください

# 1-3. バージョンが更新されない場合①(セキュリティによるブロック)

ウイルス対策ソフトやセキュリティ装置により、給与君に必要なプログラムの一部を 隔離又は削除した可能性も考えられます。

ご利用のセキュリティ関連のサポートへお問合せください。

# 1-4. バージョンが更新されない場合②

ご利用の環境により、自動アップデートが進まない場合があります。

アンインストールと再インストールで解消する場合がありますので

その旨をお問合せフォームか以下のメールアドレスまでご連絡ください。

お問合せフォーム: <u>https://www.soft-create.com/form/mls.php?itemno=6&linkflag=on</u>

メールアドレス: <u>soft-form@soft-create.com</u>

#### 1-5. 操作に関するお問合せについて

お電話によるお問合せは対応しておりません

給与君のメインメニュー「ヘルプ」からも、お問合せフォーム

に進めます

| 9. KD6 /B       |      | お知らい・史斯正         | 18 |
|-----------------|------|------------------|----|
|                 |      | ヘルプメニュー          |    |
| 6608171.87.70   |      | 「場作フニュアル】        |    |
| ARCTIC ALL      |      | 【採TFマニエアル】       |    |
| 480318.8.8.2    | 1221 |                  |    |
| 44044183.5798   | 140  |                  |    |
| 11.04 11.0408   | 42   | 【上(ある質問】         |    |
| 4468818382.5    | 1827 | Loc (0) Statisty |    |
| 4,401817(183.7) | 147  |                  |    |
| 450463 (63.2)   |      | ,                |    |
| 44099103.83.7   | 82   | 【給ち君ホールページ】      |    |
| 64008118.8331   | 12   | 「相子右小一厶へ一ノ」      |    |
| entered above   |      |                  |    |
|                 |      | 【お問い合わせフォーム】     |    |
| 157             |      |                  |    |
| 使利根能            | _    |                  |    |
| 導入時設定           |      | 【閉じる】            |    |

# <2. 令和6年 年末調整入力>

従業員本人が同一生計配偶者や扶養親族の場合は 3ページ<5>を参照してください

「令和6年」年末調整入力画面で、年調減税額を決定します

年調減税額を決定する(一般的な従業員の場合)

必ず、□年調減税額を決定する にチェックし、本人、配偶者、扶養親族の人数を確定

#### 本人、配偶者、扶養親族の人数を確定させてください。

※6月の定額減税開始時と変更がない場合でも、6月設定との差異の確認の為行ってください

※6月の定額減税開始時と変更がある場合はこの確認欄で変更できます

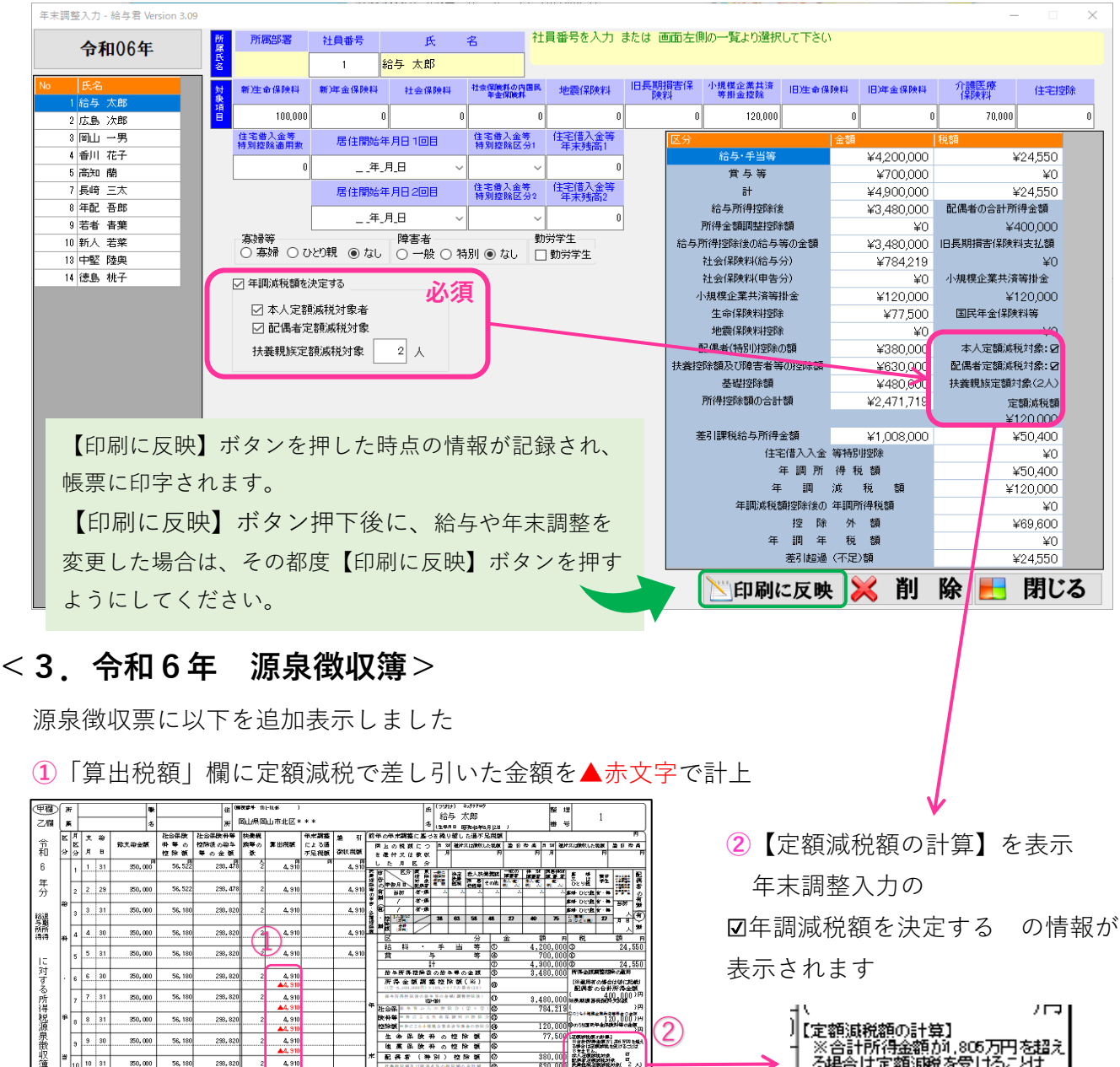

| 10000000000000000000000000000000000000                                                                                                    | 2 | +\<br>)【定額減税<br>- ※合計型                  | /に<br>額の計算】<br>行金額が1,805万円を超る                                                                           |
|----------------------------------------------------------------------------------------------------|---|-----------------------------------------|----------------------------------------------------------------------------------------------------|
| Statistics         Statistics         Statist | 3 | ◆ ○ ○ ○ ○ ○ ○ ○ ○ ○ ○ ○ ○ ○ ○ ○ ○ ○ ○ ○ | 定額減税を受けることは<br>減税対象 2<br>額減税対象 2<br>額減税対象 2<br>約<br>120,0000<br>30,0000円+(配偶者+耕)<br>人数)、30,000円<br>削記記載 |
|                                                                                                    | 1 |                                         |                                                                                                    |

3 24-2、24-3、24-4の欄を追加

298, 8

298,8

298, 8

590, 6

590,

8 31

9 30 350,00 56, 18 298,

10 10 31

11 11 30

12 12 31

350,000 56, 18

350,000 56, 18

350,000 56, 18

350,000 56, 18 298, 8

4, 200, 000 674,844 3, 525, 1

700, 00 109, 37

103, 3

| Γ | 年訂  | 訂所 得 | 税    | 額   | (2-3,  | マイナスの場合      | 合は0)  | 24           | 50,400  |
|---|-----|------|------|-----|--------|--------------|-------|--------------|---------|
|   | 年   |      | 詞    |     | 演      | 税            | 四月    | <b>2</b> -2  | 120,000 |
| Γ | 年調调 | 税額控除 | 後の年  | F調所 | 得税額(⑳− | 「⑳-2」、マイナスの: | 場合は0) | <b>24</b> -3 |         |
|   | 控除  | 外額(図 | ¥) — | 1Ø  | -2」がマ- | イナスの場合に      | :記載)  | 24)-4        | 69,600  |

120,00

380,00 830,00 480,00

する金額の

1:会保 = \* \* \* 计件等 = \* =

生命保険券の控除額 迫震保険券の控除額

長者 (券別) 控除器

 Image: state in the state in the

4,91 4,91 4,91 4,91

▲4,91 ▲4,91 ▲4,91 ▲4,91 ▲4,91 ▲4,91 ▲4,91

24,550 8845 50

19245 24, 121 **A24, 121** 19242 151

4 34 **a** 24,55 < 4. 令和6年 源泉徴収票>

(摘要)欄に以下が表示されます①源泉徴収時所得税減税控除済額②控除外額

|                                                        | 令和06年分  | <b>} 給与 所得</b>          | の源泉徴収票                                                              |        |  |  |  |  |
|--------------------------------------------------------|---------|-------------------------|---------------------------------------------------------------------|--------|--|--|--|--|
| 住<br>新又<br>び<br>受<br>受<br>者<br>新                       | 岡山県岡山市北 | . <b>⊠</b> * * *        | (受給者番号) 1<br>(個人番号) (役職名)<br>(役職名)<br>民 (2005年) キュ23 207<br>名 給与 太郎 |        |  |  |  |  |
| 種別                                                     | 支払金額    | 給与所得擅総後の金額<br>(調整 控 院後) | 所得控除の額の合計額                                                          | 源泉徵収税額 |  |  |  |  |
| 給与·賞与 4.900,000 3.480,000 2.471.719 0                  |         |                         |                                                                     |        |  |  |  |  |
| (標整)<br>通知<br>通泉徵収時所得稅源稅控除這額58,491円、控除外額69,000円<br>(2) |         |                         |                                                                     |        |  |  |  |  |

# < 5. 従業員本人が同一生計配偶者や扶養親族の場合>

6月当初「定額減税する」で開始したが、12月給与後、結果的に合計所得金額が48万以下になった場合 国税庁の「令和6年分所得税の定額減税Q&A」の10-6のケースに該当します https://www.nta.go.jp/publication/pamph/gensen/0024001-021.pdf

|                                                                                                    | 「令和6年分所得税の定額減税Q&A」より抜粋                                         |
|----------------------------------------------------------------------------------------------------|----------------------------------------------------------------|
| 10-6 同一生計配偶者や扶養親族となっている人の<br>【令和6年4月追加】                                                                   | 源泉徴収票の記載方法                                                     |
| 問 同一生計配偶者や扶養親族となっている給与所<br>どのように記載しますか。<br>また、ある月の給与について、源泉徴収税額があ<br>合計所得金額が48万円以下となった給与所得者の<br>うに記載しますか。 | 得者の源泉徴収票には、定額減税額等を<br>るため月次減税を行ったが、年末調整で<br>源泉徴収票には、定額減税額等をどのよ |
| [A]<br>同一生計配偶者や扶養親族となっている人につい                                                                             | いては、令和6年分の合計所得金額が 48                                           |
| 万円以下となり、源泉徴収税額が発生しないため、<br>には「源泉徴収時所得税減税控除済額 0円」「控除                                                       | 「給与所得の源泉徴収票」の「(摘要)」欄<br>外額 30,000円」と記載してください。                  |

※給与所得控除後の金額が480,000円以下の場合、以下の操作を行ってください

| 所属部署                                    | 社員番号     氏 名     社員番号を人力 または |                  | または 画面            | 左側の一覧より選択     | 00120 |                      |                  |            |                 |                |   |
|-----------------------------------------|------------------------------|------------------|-------------------|---------------|-------|----------------------|------------------|------------|-----------------|----------------|---|
| 「「「「「」」「「」」「「」」」                        | 15 <mark>'훕네 </mark> 호령'     |                  |                   |               |       |                      |                  |            |                 |                |   |
| 封 新注命保険料                                | 新)年金保険料                      | 社会保険料            | 社会保険料の内国          | 民 地震保険料       | 旧長期損害 | 保 小規模企業共済<br>筆期金控除   | 旧注命保険            | (料 旧)年金保険料 | 介護医療            | 住宅控約           | ŝ |
| 费                                       | 0                            |                  | +=140000          | 0 0           | PX44  |                      |                  | 0 0        | 1#P#44          |                |   |
| 住宅供1会第                                  | 0                            |                  | 住宅美1金数            | 0<br>(住宅借入会笙  |       | 0 0                  |                  | 0          | U U             |                |   |
| 特別控除適用数                                 | 居住開始年                        | 月日1回日            | 特別控除区分            | 1 年末残高1       |       | 7)<br>※ と、チン225      |                  |            | 祝智              | VEDO           |   |
|                                         | 年_月                          | ∃_8 ~            |                   | ~ 0           |       | 10-71-1-3-3<br>参方案   |                  | ¥1,003,000 |                 | ¥090           |   |
|                                         | 居住開始年                        |                  | 住宅借入金等            | 住宅借入金等        |       | ステ <del>コ</del><br>計 | -                | ¥1.005.000 |                 | ¥590           |   |
|                                         |                              |                  | 特別控除区分            | 2 年末残高2       |       | 給与所得控除後              | ŧ                | ¥455.000   | 配偶者の合計所行        | ₽金額            |   |
|                                         | 年」                           | <u>∎</u> ∎ ~     |                   | ~ 0           |       | 所得金額調整控隊             | 院額               | ¥0         |                 | ¥0             |   |
| 家婦等                                     |                              | 障割               |                   |               |       | 所得控除後の給与             | 等の金額             | ¥455,000   | 旧長期損害保険料        | 支払額            |   |
|                                         | 729#% <b>●</b> /aU           | □ 例外             | ト的に               |               |       | 社会(保険料(給与            | 分)               | ¥6,405     |                 | ¥0             |   |
| ☑ 年調減税額を                                | 決定する                         |                  |                   |               |       | 社会(保険料(申告            | 分)               | ¥0         | 小規模企業共済         | 等掛金            |   |
|                                         | CLEANE LINE LINE             | - ☑本             | 人定額               | 1.减柷対贫        | え 者に  | 小規模企業共済等             | 掛金               | ¥0         |                 | ¥0             |   |
|                                         | 則成税対家者                       |                  |                   |               |       | 生命保険料控除              | ĥ                | ¥0         | 国民年金保険制         | 科等             |   |
|                                         | E額服稅対家                       | _ チェ             | :ックし              | 、てくださ         | さしい   | 地震保険料控除              | Ê                | ¥0         |                 | ¥0             |   |
| 扶養親族定義                                  | 額減税対象                        | 0                | 1                 |               |       | 配偶者(特別)控除            | の額               | ¥0         | 本人定額減税          | 対象:☑           |   |
|                                         |                              |                  |                   |               |       | 空味額及び障害者等            | 新の理論意識           | ¥0         | 配偶者定額減税         | 対象:ロ           |   |
|                                         | 能但小湄                         | <b>电动能白</b>      |                   |               |       | 基礎控除額                | ±5               | ¥480,000   | <b>扶套親族正額</b> 約 | 影(0人)          |   |
|                                         | 「月日子の小師                      |                  | 16                |               |       | 川特望味顔の吉吉             | 「谷見              | ¥486,400   | 定る              | 創成税額<br>10,000 |   |
| ·                                       | (周天系                         | 野告)              |                   |               |       | 荖引課税給与所得             | 全類               | ¥0         |                 | 30,000<br>¥0   |   |
| 支  払                                    | (役職名                         | ■ <sup>3</sup> / |                   |               |       | 住宅借入入金               |                  | +0         |                 | ¥0             |   |
|                                         | 民位                           | <br>リカチ) ミヤザミキスス | ٥                 |               |       |                      | 年調所:             | 得税額        |                 | ¥0             |   |
|                                         |                              | টার কিল          |                   |               |       | 年                    | . <b>I</b> A) )) | 成 税 額      | ¥               | 30.000         |   |
| ▲ ▲ ▲ ▲ ▲ ▲ ▲ ▲ ● ● ● ● ● ● ● ● ● ● ● ● | の金額   前得は                    |                  | 酒 酒白              | 201117 86 255 |       | 年調減税額                | 額控除後の 年          | F調所得税額     |                 | ¥0             |   |
| ₩ <u>₩</u> ₩ <u>₩</u> (調整控除             | 後) 1/173                     |                  | 19. JUL 27C       | BX HX TOL BR  |       |                      | 控除               | 外額         | ¥               | 30,000         |   |
| 給与·賞与   1,005,000  45                   | 5,000                        | 486,40           | 05                | 0             |       | 年                    | 調 年              | 税額         |                 | ¥0             |   |
| (第5)1999-17-1992-18-4 配偶者(特別 控除対象扶養     | 親族の数                         | 16歲未満            | 障害者の数             | 非居住者          |       |                      | 差引超過(            | 不足)額       |                 | ¥590           |   |
| の者嫌辱 「「「控除の額」は京「ま」                      | 徐く。)                         | 扶養親族 (2)         | 医人を除く<br>555 町 「3 | 。) である (<br>  |       |                      |                  |            |                 |                |   |
|                                         |                              |                  |                   |               |       |                      |                  |            |                 |                |   |
|                                         | //尔/代刊                       | X4X时7月1          | 寸1兀//吼/           | 加至际府          | - OF  | 、 1 至  「 か ク ト       | - OF             | 」加茲小       | C112 9          |                |   |
| 6,405                                   |                              |                  |                   |               |       |                      |                  |            |                 |                |   |
| I 簡整 滤泉徵収時所得稅源稅控除済額0円、控除外額3000円         |                              |                  |                   |               |       |                      |                  |            |                 |                |   |